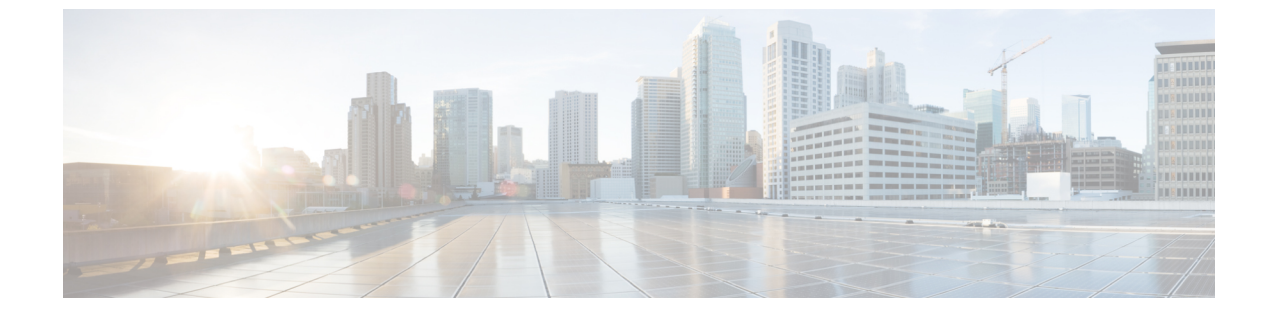

## データベース管理

- 外部データベースクリーンアップユーティリティ(1ページ)
- •外部データベースのマージ (3ページ)
- •1つの外部データベースから別のデータベースへの永続的なチャットルームの移行(6 ページ)

# 外部データベースクリーンアップユーティリティ

外部データベースクリーンアップユーティリティを使用すると、管理者は外部データベースの 拡張を簡単に管理できるため、システムが最適なレベルで実行され続けることが保証されま す。このユーティリティでは、外部データベースを継続的にモニタするジョブを作成し、期限 切れになった古いレコードを自動的に削除することができます。これにより、外部データベー スに十分なスペースが確保され、オフにしたデータベースの増加によってシステムパフォーマ ンスが影響を受けることがなくなります。

外部データベースのクリーンアップユーティリティを使用して、次のIMおよびプレゼンスサービス機能の外部データベースの拡張を管理できます。これらの機能はそれぞれ外部データベースに依存します。

- ・常設チャットのハイアベイラビリティ
- マネージドファイル転送
- •メッセージアーカイバ

#### 連携動作

次のインタラクションが適用されます。

- データベースから削除されたレコードは、アーカイブされずに削除されます。
- データベースクリーンアップユーティリティはオフラインモードで実行できます。
- ・永続的なチャットルームの設定オプションは、保持期間のクラスタ全体の設定を上書きするために提供されます。これにより、チャットルームの所有者は、制御された範囲内の設

定をカスタマイズできます。これは、このメニューオプションを有効にするための Jabber クライアントの変更によって異なります。

### ストアド プロシージャ

External Database Cleanup Utility は、次のストアドプロシージャを使用してレコードを削除します。

- tc msgarchive auto cleanup
- tc\_timelog\_auto\_cleanup
- aft\_log\_auto\_cleanup
- im\_auto\_cleanup

## 外部データベース クリーンアップ ユーティリティの実行

External Database Cleanup Utilityを実行して、期限切れのレコードを外部データベースから削除 するには、この手順を使用します。手動クリーンアップを実行して、1回限りのデータベース からのレコード削除を実行したり、外部データベースからレコードを自動的に監視および削除 するようにシステムを設定することもできます。

#### 手順

- ステップ1 データベース パブリッシャ ノードで Cisco Unified CM IM and Presence Administration にログインします。
- ステップ2 メッセージング>外部データベースの設定>外部データベース を選択します。
- ステップ3 外部 DB のクリアをクリックします。
- ステップ4 次のいずれかを実行します。
  - パブリッシャノードに接続する外部データベースを手動でクリーンアップするには、 samecupノードを選択します。
  - ・サブスクライバノードに接続する外部データベースを手動でクリーンアップする場合は、 その他の CupNode を選択してから、外部データベースの詳細を選択します。
  - 外部データベースを自動的にモニタおよびクリーンアップするシステム設定の場合は、自動クリーンアップオプションボタンをオンにします。
  - (注) 自動クリーンアップを設定する前に、手動でのクリーンアップを実行することを推 奨します。
- **ステップ5** いつまでさかのぼってファイル削除をするかの日数を設定します。たとえば、90を入力した場合、システムは90日前以前の古いレコードを削除します。
- **ステップ6** データベースのインデックスとストアドプロシージャを作成するには、スキーマの更新 をク リックします。

(注) スキーマの更新は、このジョブを最初に実行するときにのみです。

- **ステップ7** いつまでさかのぼってファイル削除をするかの日数を設定します。たとえば、90を入力した場合、システムは90日より前の古いレコードを削除します。
- **ステップ8 機能テーブル** セクションで、レコードをクリーンアップする各機能を選択します。
  - ・テキスト会議:常設チャット機能のデータベーステーブルを消去するには、このオプションを選択します。
  - ・メッセージアーカイバ(MA):メッセージアーカイバ機能のデータベーステーブルをクリーンアップするには、このオプションを選択します。
  - •**非同期ファイル転送(AFT)**:マネージドファイル転送機能のデータベーステーブルを 消去するには、このオプションを選択します。
- ステップ9 [クリーンアップジョブを送信 (Submit Clean-up Job)]をクリックします。
  - (注) [自動(Automatic)]オプションが有効になっていて、それを無効にする場合は、
     [自動クリーンアップジョブの無効化(Disable Automatic Clean-up Job)]ボタンを
     クリックします。

#### 次のタスク

手動クリーンアップを実行したばかりの場合は、この手順を繰り返して、**自動クリーンアップ** を選択して、レコードを自動的に監視して削除するようにユーティリティを設定します。

## 外部データベースのクリーンアップユーティリティのトラブルシュー ティング

外部データベースユーティリティで問題が発生した場合は、次のコマンドを実行します。

- ・データベースパブリッシャノードが外部データベースに接続できること、およびデータベースがプロビジョニングされていることを確認してください。[Messaging > External Server SETUP > external Databases > external DB Configuration] を選択して、データベースパブリッシャノードでこれを確認できます。
- PostgreSQLデータベースの場合は、IM and プレゼンスデータベースパブリッシャノードに、他の設定済みのすべての外部データベースへのフルアクセス権限があることを確認してください。

外部データベースクリーンアップツールのログは、admin logs: /var/log/active/tomcat/logs/cupadmin/log4j/で入手できます。

## 外部データベースのマージ

外部データベースをマージするには、以下の手順を使用します。

(注) Microsoft SQL データベースに関しては、外部データベースのマージはサポートされていません。

オプション。11.5(1)以前のリリースからアップグレードしており、複数の外部データベース を使用して冗長性を管理している場合は、外部データベースのマージツールを使用して、外部 データベースを1つのデータベースにマージします。

#### 例

11.5(1)以前のリリースからアップグレードしており、常設チャットノードごとに個別の外部 データベースインスタンスに接続する場合は、以下の手順を使用して、サブクラスタ内の2つ のデータベースを1つのデータベースにマージして、両方のノードに接続します。

#### 始める前に

- 2 つのソースおよび対象データベースが、プレゼンス冗長グループの各 IM and Presence Service ノードに正しく割り当てられていることを確認します。これにより両方のスキーマ が有効であることが確認されます。
- •対象データベースのテーブルスペースをバックアップします。
- 対象データベース上に、新しくマージされたデータベースが十分に収まる領域があること を確認します。
- ソースデータベースと接続先データベース用に作成されたデータベースユーザに、以下のコマンドを実行する権限があることを確認します。
  - CREATE TABLE
  - CREATE PUBLIC DATABASE LINK
- データベースユーザにこれらの権限がない場合は、次のコマンドを使用して付与することができます。

#### • PostgreSQL :

CREATE EXTENTION: dblink を作成し、スーパーユーザ権限または dbowner 権限を要求 します。その後、次のコマンドを実行して dblink の EXECUTE 権限を付与します。

GRANT EXECUTE ON FUNCTION DBLINK CONNECT(text) to <user>

GRANT EXECUTE ON FUNCTION DBLINK CONNECT(text,text) to <user>

• Oracle :

GRANT CREATE TABLE TO <user\_name>;

GRANT CREATE PUBLIC DATABASE LINK TO <user\_name>;

• PostgreSQL 外部データベースを使用している場合は、以下のアクセスが pg\_hba ファイル に設定されていることを確認してください。

- IM and Presence パブリッシャノードは、各外部データベースに対して完全なアクセス 権を持っている必要があります。
- 外部 PostgreSQL データベースには、各データベースインスタンスへの完全なアクセス権が必要です。たとえば、外部データベースが 192.168.10.1 に設定されている場合は、各データベースインスタンスが、pg\_hba ファイル内で host dbName username 192.168.10.0/24 passwordと構成されていなければなりません。

#### 手順

- ステップ1 IM and Presence Service パブリッシャノード上の [Cisco Unified CM IM and Presence の管理 (Cisco Unified CM IM and Presence Administration)] にサインインします。
- **ステップ2** プレゼンス冗長グループの各 IM and Presence Service ノードの [システム (System)]>[サービス (Services)] ウィンドウで Cisco XCP Text Conference Service を停止します。
- ステップ3 [メッセージング(Messaging)]>[外部データベースの設定(External Server Setup)]>[外部 データベース ジョブ(External Database Jobs)]をクリックします。
- ステップ4 マージジョブのリストを表示するには、[検索(Search)]をクリックします。新しいジョブを 追加するには、[マージジョブの追加(Add Merge Job)]を選択します。
- **ステップ5** [外部データベースのマージ(Merging External Databases)] ウィンドウで、次の情報を入力し ます。
  - ・データベース タイプ ドロップダウンリストからOracle あるいは Postgres を選択します。
  - マージされたデータを含む2つのソースデータベースと対象データベースのIPアドレスとホスト名を選択します。

[データベース タイプ(Database Type)]に[Oracle]を選択した場合、テーブルスペース名と データベース名を入力します。[データベース タイプ(Database Type)]に[Postgres]を選択し た場合、データベース名を指定します。

- **ステップ6** [Feature テーブル (Feature Tables)]ペインで、[Text Conference (TC)]チェックボックスがデ フォルトでオンになっています。現在のリリースでは、その他の選択肢はありません。
- **ステップ7** [選択したテーブルの検証(Validate Selected Tables)]をクリックします。
  - (注) Cisco XCP Text Conference サービスが停止していなければ、エラーメッセージが表示されます。サービスが停止していれば、検証は完了します。
- **ステップ8** [検証の詳細(Validation Details)]ペインにエラーがなければ、[選択したテーブルをマージ (Merge Selected Tables)]をクリックします。
- ステップ9 マージが正常に完了したら、[外部データベースの検索と一覧表示(Find And List External Database Jobs)]ウィンドウがロードされます。ウィンドウを更新し、新しいジョブを表示するには、 [検索(Find)]をクリックします。
   ウィンドウを更新し、新しいジョブを表示するには、[検索(Find)]をクリックします。

詳細を表示するには、ジョブの[ID]をクリックします。

- ステップ10 Cisco XCP Router サービスを再起動します。
- **ステップ11** 両方の IM and Presence Service ノードで Cisco XCP Text Conference Service を開始します。
- **ステップ12** 新たにマージされた外部データベース(接続先データベース)は、プレゼンス冗長グループに 再度割り当てる必要があります。

# 1つの外部データベースから別のデータベースへの永続的 なチャットルームの移行

既存の外部データベースからすべての常設なチャットルームを、IM およびプレゼンスノード を変更することなく、同じタイプまたは異なるタイプの新しいデータベースに移動することが できます。これにより、たとえば Oracle から Oracle、Oracle から MSSQL、MSSQL から PostgreSQLまでのように、すべての常設チャットルームを1つのデータベースから別のデータ ベースに移行することが可能になります。

この状況で、常設チャット、メッセージアーカイバ、または非同期ファイル転送などの IM サービスとプレゼンスサービスに新しいデータベースが接続されている場合、サービスはまず データベースに IM とプレゼンススキーマが存在するかどうかを確認します。スキーマが存在 する場合は、同じものを再利用します。ただし、必要な IM とプレゼンススキーマがデータベー スに存在しない場合にのみ、新しいスキーマが作成されます。

データ移行後は、アプリケーションに管理者としてログインするか、テーブルに対してそれぞれの select ステートメントを実行することにより、新しく構成された外部データベースのバックエンドを介して確認できます。

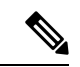

(注) データベースの変更に必要な特定のレベルのアクセスはありません。

次の手順では、永続的なチャットルームを Oracle から PostgreSQL への移行が検討され、この 手順で説明したデータのインポート/エクスポートに使用するツールについてのみ説明してい ます。この目的のために任意のツールを選択できます。

#### 始める前に

IM and プレゼンスノードで新しい外部データベースを設定し、設定する必要があります。詳細 については、IM and Presence Service での外部データベースエントリの設定を参照してください。

#### 手順

**ステップ1** IM and プレゼンスノードの既存の外部データベースから永続的なチャットルームをエクスポートします。

- ステップ2 新しいデータベースにデータをインポートします。
- **ステップ3** 設定されている外部データベースエントリを、それぞれの IM ノードとプレゼンスノードに割 り当てます。
- **ステップ4** 次のプレゼンスサービス(XCP ルーター、Text Conference Manager およびメッセージアーカイ バ)を再起動します。
- **ステップ5** サービスを再起動した後に確認を行うには、Cisco Jabber にログインして、チャットルームが 使用可能であるかどうかを確認します。

#### シナリオ例

さまざまな外部データベース間で常設チャットルームを移行する方法をより明確にするため に、次の手順が含まれています。Cisco Jabber と、Oracle、PostgreSQL、MSSQL などのさまざ まなデータベース間で常設チャットルームを移行することを検討しています。これらの手順で 説明したデータのインポートまたはエクスポートに使用されるツールは、一例にすぎません。 ですが、この目的のために任意のツールを選択できます。

- Oracle から PostgreSQL への永続的なチャット ルームの移行 (7ページ)
- Oracle から MSSQL への永続的なチャット ルームの移行 (9ページ)
- •2 つの Oracle データベース間での常設チャット ルームを移行 (10 ページ)
- MSSQL から PostgreSQL への永続的なチャットルームの移行 (12ページ)
- MSSQL から Oracle への永続的なチャットルームの移行 (14ページ)
- •2 つの MSSQL データベース間での永続的なチャット ルームの移行 (15 ページ)

### **Oracle** から **PostgreSQL** への永続的なチャット ルームの移行

次の手順は、Jabber で作成された常設チャットルームを移行して、現在 Oracle データベースに 同じIM とプレゼンスノード用の外部データベースとして設定された新しく作成した PostgreSQL データベースに接続していることを示しています。

#### 始める前に

- 常設チャットルームは Jabber で利用できます。
- ・この環境では、新しい外部データベース(この場合、PostgreSQL)を設定しています。
- この場合、お使いのマシンにデータベース移行ツール(Oracle からデータをエクスポート する Oracle SQL Developer や PostgreSQL からデータをインポートする Table Plus など) がインストールされていることを確認してください。

#### 手順

- **ステップ1**既存のOracleデータベースから常設チャットルームをエクスポートします。手順は次のとおり です。
  - Oracle SQL Developer ツールを開き、データベース名、ユーザ名、パスワード、ホスト名、 ポートなどの詳細を入力して、既存の Oracle データベースに接続します。
  - ・接続を確立した後、次のクエリを実行してJabberで作成した常設チャットルームを表示します。
  - select \* from tc\_rooms;
  - オブジェクトツリービューから、エクスポートするテーブルを右クリックします。
  - ・エクスポートデータ形式として [CSV] を選択します。
  - 保存先フォルダを参照します。
  - [Next] と [Finish] をクリックします。
  - これにより、Excel ファイルで選択したテーブルデータがエクスポートされます。
- ステップ2 新しい PostgreSQL データベースに常設チャットルームをインポートします。手順は次のとおりです。
  - Table Plus ツールを開いて、データベース名、ユーザ名、パスワード、ホスト名、ポート などの詳細を入力して、新しい PostgreSQL データベースに接続します。
  - Oracle データベースから以前にエクスポートした Excel ファイルをインポートします。

インポートされたテーブル名は、ツリー構造で表示できます。

- ステップ3 設定されている外部データベースエントリ (PostgreSQL として、IM and プレゼンスノード)を 割り当てます。IM ノードとプレゼンスノードの外部データベースを割り当てる方法の詳細に ついては、IM and Presence Service での外部データベースエントリの設定を参照してください。
- ステップ4 次のサービスを再起動します。
  - XCP Router
  - Text Conference Manager
  - •メッセージアーカイバ

永続的なチャットルームのユーザがルーム内でチャットメッセージを通信するまで、メッセー ジアーカイバの設定は必須ではありません。

- ステップ5 データ移行を確認するには、次のいずれかの方法を使用します。
  - ・管理者として Jabber にログインし、チャットルームが存在するかどうかを確認します。
  - •次の表の select ステートメントを実行して、目的のデータベースで移行を確認します。

- ・常設チャットテーブルー {tc\_users, tc\_rooms, tc\_messages, tc\_msgarchive and tc\_timelog}
- •メッセージアーカイバ {JM}
- ・非同期ファイル転送-{aft\_log}

## Oracle から MSSOL への永続的なチャット ルームの移行

次の手順は、Jabber で作成された常設チャットルームを移行して、現在 Oracle データベースに 同じ IM とプレゼンスノード用の外部データベースとして設定された新しく作成した MSSQL データベースに接続していることを示しています。

#### 始める前に

- 常設チャットルームは Jabber で利用できます。
- ・この環境では、新しい外部データベース MSSQL を設定しています。
- この場合、お使いのマシンにデータベース移行ツール(Oracleからデータをエクスポート する Oracle SQL Developer および MSSQL にデータをインポート Microsoft SQL Server Management Studio)がインストールされていることを確認してください。

#### 手順

- **ステップ1** 既存のOracleデータベースから常設チャットルームをエクスポートします。手順は次のとおり です。
  - Oracle SQL Developer ツールを開き、データベース名、ユーザ名、パスワード、ホスト名、 ポートなどの詳細を入力して、既存の Oracle データベースに接続します。
  - 接続を確立した後、次のクエリを実行してJabberで作成した常設チャットルームを表示します。

select \* from tc\_rooms;

- オブジェクトツリービューから、エクスポートするテーブルを右クリックします。
- •エクスポートデータ形式として [CSV] を選択します。
- •保存先フォルダを参照します。
- [Next] と [Finish] をクリックします。

これにより、Excel ファイルで選択したテーブルデータがエクスポートされます。

ステップ2 新しい PostgreSQL データベースに常設チャットルームをインポートします。手順は次のとおりです。

- Microsoft SQL server Management Studio ツールを開き、データベース名、ユーザ名、パス ワード、ホスト名、ポートなどの詳細情報を入力して、新しい MSSQL データベースに接続します。
- Oracle データベースから以前にエクスポートした Excel ファイルをインポートします。

インポートされたテーブル名は、ツリー構造で表示できます。

- ステップ3 設定されている外部データベースエントリ(MSSQLから IM と プレゼンスノード)を割り当 てます。IM ノードとプレゼンスノードの外部データベースを割り当てる方法の詳細について は、IM and Presence Service での外部データベース エントリの設定 を参照してください。
- ステップ4 次のサービスを再起動します。
  - XCP Router
  - Text Conference Manager
  - •メッセージアーカイバ

永続的なチャットルームのユーザがルーム内でチャットメッセージを通信するまで、メッセージアーカイバの設定は必須ではありません。

- ステップ5 データ移行を確認するには、次のいずれかの方法を使用します。
  - ・管理者として Jabber にログインし、チャットルームが存在するかどうかを確認します。
  - •次の表の select ステートメントを実行して、目的のデータベースで移行を確認します。
    - ・常設チャットテーブルー {tc\_users, tc\_rooms, tc\_messages, tc\_msgarchive and tc\_timelog}
    - ・メッセージアーカイバ {JM}
    - ・非同期ファイル転送-{aft log}

### 2つの Oracle データベース間での常設チャット ルームを移行

次の手順は、Jabber で作成された常設チャットルームを移行して、現在 Oracle データベースに 同じ IM とプレゼンスノード用の外部データベースとして設定された新しく作成した Oracle データベースのインスタンスに接続していることを示しています。

#### 始める前に

- ・常設チャットルームは Jabber で利用できます。
- •この環境では、新しい外部データベース(この場合、Oracle)を設定しています。
- Oracle SQL Developer などのOracle からデータをエクスポートおよびインポートするためのデータベース移行ツールがお使いのマシンにインストールされていることを確認します。

手順

- ステップ1 新しい外部データベースを作成します。
- **ステップ2** すべてのノードで Text Conference Manager サービスを停止します。
- ステップ3 設定されている外部データベースエントリ(Oracle から IM と プレゼンスノード)を割り当て ます。IM ノードとプレゼンスノードの外部データベースを割り当てる方法の詳細については、 IM and Presence Service での外部データベース エントリの設定 を参照してください。
- **ステップ4** IM and Presence のトラブルシューティングページを確認し、データベーススキーマの検証が成功したことを確認します。
- **ステップ5** データベースをチェックし、テーブル、インデックス、およびストアドプロシージャが作成されていることを確認します。

何も作成されていない場合は、postDBTool\_oracle.sql スクリプトをデータベースで直接実行 します。

このスクリプトは、IM and Presence サーバーの

/usr/local/xcp/schemas/sql/postDBTool oracle.sql にあります。

- **ステップ6**既存のOracleデータベースから常設チャットルームをエクスポートします。手順は次のとおり です。
  - Oracle SQL Developer ツールを開き、データベース名、ユーザ名、パスワード、ホスト名、 ポートなどの詳細を入力して、既存の Oracle データベースに接続します。
  - ・接続を確立した後、次のクエリを実行してJabberで作成した常設チャットルームを表示します。

select \* from tc\_rooms;

- オブジェクトツリービューから、エクスポートするテーブルを右クリックします。
- ・エクスポートデータ形式として [CSV] を選択します。
- •保存先フォルダを参照します。
- [Next] と [Finish] をクリックします。

これにより、Excel ファイルで選択したテーブルデータがエクスポートされます。

- ステップ7 新しい Oracle データベースに常設チャットルームをインポートします。手順は次のとおりです。
  - Oracle SQL Developer ツールを開き、データベース名、ユーザ名、パスワード、ホスト名、 ポートなどの詳細を入力して、新規 Oracle データベースに接続します。
  - Oracle データベースから以前にエクスポートした Excel ファイルをインポートします。

インポートされたテーブル名は、ツリー構造で表示できます。

ステップ8 次のサービスを再起動します。

- XCP Router
- Text Conference Manager
- メッセージ アーカイバ

永続的なチャットルームのユーザがルーム内でチャットメッセージを通信するまで、メッセージアーカイバの設定は必須ではありません。

- ステップ9 データ移行を確認するには、次のいずれかの方法を使用します。
  - ・管理者として Jabber にログインし、チャットルームが存在するかどうかを確認します。
  - •次の表の select ステートメントを実行して、目的のデータベースで移行を確認します。
    - ・常設チャットテーブルー {tc\_users, tc\_rooms, tc\_messages, tc\_msgarchive and tc\_timelog}
    - •メッセージアーカイバ {JM}
    - 非同期ファイル転送-{aft\_log}

### MSSQLから PostgreSQL への永続的なチャットルームの移行

次の手順は、Jabber で作成された常設チャットルームを移行して、現在 MSSQL データベース に同じ IM and Presence ノード用の外部データベースとして設定された新しく作成した PostgreSQL データベースに接続していることを示しています。

#### 始める前に

- 常設チャットルームは Jabber で利用できます。
- ・この環境では、新しい外部データベース(この場合、PostgreSQL)を設定しています。
- この場合、お使いのマシンにデータベース移行ツール(MSSQLからデータをエクスポートする Oracle SQL Developer および PostgreSQL にデータをインポートする Microsoft SQL Server Management Studio)がインストールされていることを確認してください。

#### 手順

- **ステップ1** 既存の MSSQL データベースから永続的なチャットルームをエクスポートします。手順は次の とおりです。
  - Oracle SQL Developer ツールを開き、データベース名、ユーザー名、パスワード、ホスト 名、ポートなどの詳細を入力して、既存の MSSQL データベースに接続します。
  - ・接続を確立した後、次のクエリを実行してJabberで作成した常設チャットルームを表示します。

select \* from tc\_rooms;

- オブジェクトツリービューから、エクスポートするテーブルを右クリックします。
- ・エクスポートデータ形式として [CSV] を選択します。
- •保存先フォルダを参照します。
- [Next] と [Finish] をクリックします。

これにより、Excel ファイルで選択したテーブルデータがエクスポートされます。

- ステップ2 新しい PostgreSQL データベースに常設チャットルームをインポートします。手順は次のとおりです。
  - Microsoft SQL server Management Studio ツールを開き、データベース名、ユーザー名、パスワード、ホスト名、ポートなどの詳細情報を入力して、新しい PostgreSQL データベースに接続します。
  - •MSSQL データベースから以前にエクスポートした Excel ファイルをインポートします。

インポートされたテーブル名は、ツリー構造で表示できます。

- ステップ3 設定されている外部データベースエントリ (PostgreSQL として、IM and プレゼンスノード)を 割り当てます。IM ノードとプレゼンスノードの外部データベースを割り当てる方法の詳細に ついては、IM and Presence Service での外部データベースエントリの設定を参照してください。
- ステップ4 次のサービスを再起動します。
  - XCP Router
  - Text Conference Manager
  - メッセージアーカイバ

永続的なチャットルームのユーザがルーム内でチャットメッセージを通信するまで、メッセージアーカイバの設定は必須ではありません。

- **ステップ5** データ移行を確認するには、次のいずれかの方法を使用します。
  - ・管理者として Jabber にログインし、チャットルームが存在するかどうかを確認します。
  - ・次の表の select ステートメントを実行して、目的のデータベースで移行を確認します。
    - ・常設チャットテーブルー {tc\_users, tc\_rooms, tc\_messages, tc\_msgarchive and tc\_timelog}
    - •メッセージアーカイバ {JM}
    - ・非同期ファイル転送-{aft\_log}

## MSSQLから Oracle への永続的なチャットルームの移行

次の手順は、Jabber で作成された常設チャットルームを移行して、現在 MSSQL データベース に同じ IM とプレゼンスノード用の外部データベースとして設定された新しく作成した Oracle データベースに接続していることを示しています。

#### 始める前に

- 常設チャットルームは Jabber で利用できます。
- ・この環境では、新しい外部データベース(この場合、Oracle)を設定しています。
- この場合、お使いのマシンにデータベース移行ツール(Oracleからデータをエクスポート する Microsoft SQL Server Management Studio および PostgreSQL にデータをインポートす る Oracle SQL Developer)がインストールされていることを確認してください。

#### 手順

- **ステップ1** 既存の MSSQL データベースから永続的なチャットルームをエクスポートします。手順は次の とおりです。
  - Microsoft SQL Server Management Studio ツールを開き、データベース名、ユーザー名、パスワード、ホスト名、ポートなどの詳細情報を入力して、既存の MSSQL データベースに接続します。
  - ・接続を確立した後、次のクエリを実行してJabberで作成した常設チャットルームを表示します。

select \* from tc\_rooms;

- オブジェクトツリービューから、エクスポートするテーブルを右クリックします。
- ・エクスポートデータ形式として [CSV] を選択します。
- •保存先フォルダを参照します。
- [Next] と [Finish] をクリックします。

これにより、Excelファイルで選択したテーブルデータがエクスポートされます。

- ステップ2 新しい Oracle データベースに常設チャットルームをインポートします。手順は次のとおりです。
  - Oracle SQL Developer ツールを開き、データベース名、ユーザ名、パスワード、ホスト名、 ポートなどの詳細を入力して、新規 Oracle データベースに接続します。
  - MSSQL データベースから以前にエクスポートした Excel ファイルをインポートします。

インポートされたテーブル名は、ツリー構造で表示できます。

- **ステップ3** 設定されている外部データベースエントリ(Oracle から IM と プレゼンスノード)を割り当て ます。IMノードとプレゼンスノードの外部データベースを割り当てる方法の詳細については、 IM and Presence Service での外部データベース エントリの設定 を参照してください。
- ステップ4 次のサービスを再起動します。
  - XCP Router
  - Text Conference Manager
  - •メッセージアーカイバ

永続的なチャットルームのユーザがルーム内でチャットメッセージを通信するまで、メッセージアーカイバの設定は必須ではありません。

- **ステップ5** データ移行を確認するには、次のいずれかの方法を使用します。
  - ・管理者として Jabber にログインし、チャットルームが存在するかどうかを確認します。
  - ・次の表の select ステートメントを実行して、目的のデータベースで移行を確認します。
    - ・常設チャットテーブルー {tc\_users, tc\_rooms, tc\_messages, tc\_msgarchive and tc\_timelog}
    - •メッセージアーカイバ {JM}
    - 非同期ファイル転送-{aft\_log}

### 2 つの MSSQL データベース間での永続的なチャット ルームの移行

次の手順は、Jabber で作成された常設チャットルームを移行して、現在 MSSQL データベース に同じ IM and Presence ノード用の外部データベースとして設定された新しく作成した MSSQL データベースのインスタンスに接続していることを示しています。

#### 始める前に

- ・常設チャットルームは Jabber で利用できます。
- ・この環境では、新しい外部データベース MSSQL を設定しています。
- この場合、お使いのマシンにデータベース移行ツール(MSSQLからデータをエクスポートおよびインポートする Microsoft SQL Server Management Studio)がインストールされていることを確認してください。

#### 手順

**ステップ1** 既存の MSSQL データベースから永続的なチャットルームをエクスポートします。手順は次の とおりです。

- Microsoft SQL Server Management Studio ツールを開き、データベース名、ユーザー名、パスワード、ホスト名、ポートなどの詳細情報を入力して、既存の MSSQL データベースに接続します。
- 接続を確立した後、次のクエリを実行してJabberで作成した常設チャットルームを表示します。

select \* from tc rooms;

- オブジェクトツリービューから、エクスポートするテーブルを右クリックします。
- ・エクスポートデータ形式として [CSV] を選択します。
- ・保存先フォルダを参照します。
- [Next] と [Finish] をクリックします。
- これにより、Excel ファイルで選択したテーブルデータがエクスポートされます。
- **ステップ2**新しい MSSQL データベースに永続的なチャットルームをインポートします。手順は次のとおりです。
  - Microsoft SQL Server Management Studio ツールを開き、データベース名、ユーザー名、パスワード、ホスト名、ポートなどの詳細情報を入力して、新しい MSSQL データベースに接続します。
  - MSSQL データベースから以前にエクスポートした Excel ファイルをインポートします。

インポートされたテーブル名は、ツリー構造で表示できます。

- ステップ3 設定されている外部データベースエントリ(MSSQLから IM と プレゼンスノード)を割り当 てます。IM ノードとプレゼンスノードの外部データベースを割り当てる方法の詳細について は、IM and Presence Service での外部データベース エントリの設定 を参照してください。
- ステップ4 次のサービスを再起動します。
  - XCP Router
  - Text Conference Manager
  - •メッセージアーカイバ

永続的なチャットルームのユーザがルーム内でチャットメッセージを通信するまで、メッセージアーカイバの設定は必須ではありません。

- ステップ5 データ移行を確認するには、次のいずれかの方法を使用します。
  - ・管理者として Jabber にログインし、チャットルームが存在するかどうかを確認します。
  - ・次の表の select ステートメントを実行して、目的のデータベースで移行を確認します。
    - 常設チャットテーブルー {tc\_users, tc\_rooms, tc\_messages, tc\_msgarchive and tc\_timelog}
      メッセージアーカイバ {JM}

•非同期ファイル転送- {aft\_log}

I

翻訳について

このドキュメントは、米国シスコ発行ドキュメントの参考和訳です。リンク情報につきましては 、日本語版掲載時点で、英語版にアップデートがあり、リンク先のページが移動/変更されている 場合がありますことをご了承ください。あくまでも参考和訳となりますので、正式な内容につい ては米国サイトのドキュメントを参照ください。